# CIS操作方法

2018/08~

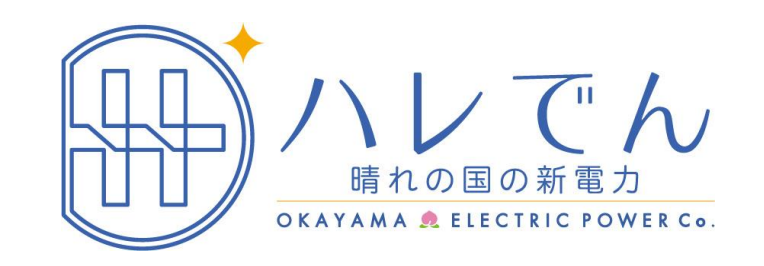

| ◆ログイン               | P 1-3      |
|---------------------|------------|
| ①CISにログインする         | P1-2       |
| ②パスワードリセット          | P3         |
| ◆ T O P 画面解説        | P <b>4</b> |
| ◆請求                 | P 5-8      |
| 請求書 明細書をダウンロード・閲覧する | P5         |
|                     | P6         |
|                     | P7         |
| 請求書(個別)PDFサンプル      | P7         |
|                     | P8         |
| ◆計算書                | P 9-10     |
| 請求明細情報を閲覧する         | P9         |
|                     | P10        |
| ◆アカウント              | P 11-12    |
| メールアドレスの変更          | P11        |
| パスワードの変更            | P12        |
|                     | 5          |

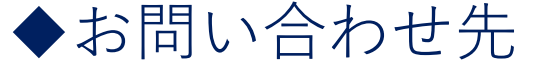

P 13

## **ログイン** CISにログインする

#### ユーザ ID パスワードを入力しログインをしてください。

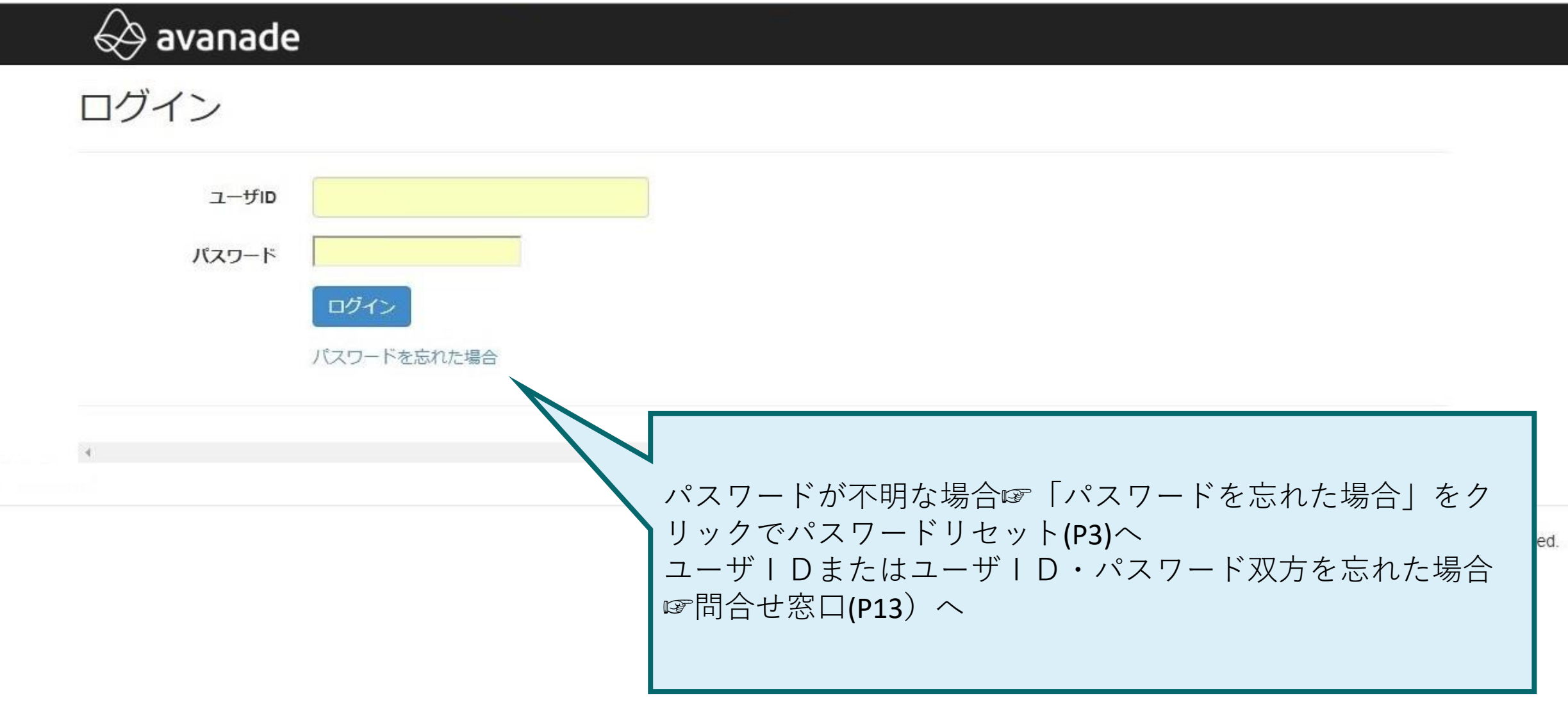

#### ログイン

#### CISにログインする

初回ログイン時のみ『ライセンス条項の同意』画面が表示されます。 同意するに 🗹 を入れ、確定をクリック指定下さい

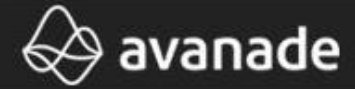

ライセンス条項の同意

本システムのご利用にはライセンス条項への同意が必要です。以下の条項を熟読の上、ライセンス条項に同意す る場合は「同意する」にチェックし、確定ボタンを押して下さい。ライセンス条項に同意したものとみなしま す。

これはサンプル文言です。 【ソフトウェアのご使用条件】 アバナード株式会社(以下「弊社」といいます。)は、本使用条件 とともにご提供するソフトウェア・プログラム(以下「許諾プログラム」といいます。)を日本国内で使用する権利を、下記 条項に基づきお客様に許諾し、お客様も下記条項にご同意いただくものと します。お客様が期待される効果を得るための許 | 諾プログラムの選択、許諾プログラムの導入、使用および使用効果につきましてけ、お客様の責任とさせていただきます 1.期間(1)本使用条件は、お客様が本ソフトウェア製品をお受け取りになった日 に、弊社宛て書面により通知することにより、いつにても 本使用条件により許 ることができます。(3)弊社は、お客様が本使用条件のいずれかの条項に違反さ 現在この画面でご案内しているライセンス条項は 用権を終了させることができるものとします。(4)許諾プログラムの使用権は、 に存続します。(5)許諾プログラムの使用権が終了した場合には、本使用条件に サンプル文章になります。 するものとします。お客様は、許諾プログラムの使用権の終了後直ちに、許諾 ライセンス条項が確定した場合は再度アナウンスさせていた びに許諾プログラムとともに提供されたマニュアル等の関連資料を破棄するもの グラムをお客様がお持ちのxxxを使用している弊社xxxxx シリーズにおいてのみ だきます。 項に定める条件に従い日本国内においてのみ、許諾プログラムを使用 すること および結合(1)お客様は、滅失、毀損等に備える目的でのみ許諾プログラムを18 ログラムを固定メモリに組み込んだときにはこの限りではありません。この場合

2

#### 同意する

#### パスワードが不明な場合、ログイン画面よりリセットを行えます

### 🐼 avanade

#### (AUCM) パスワードリセット

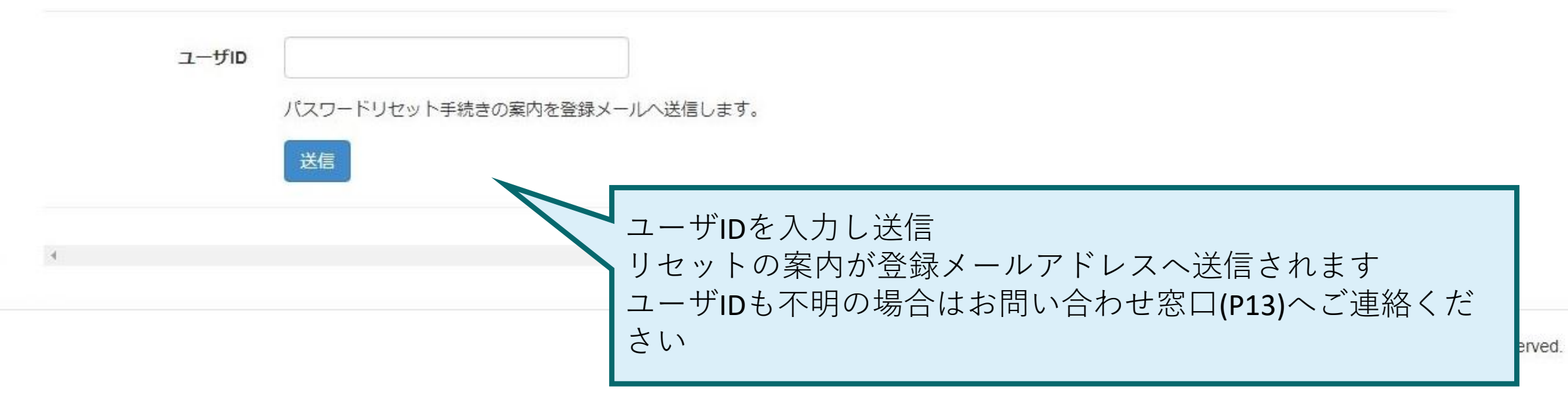

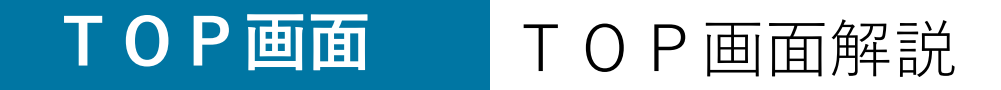

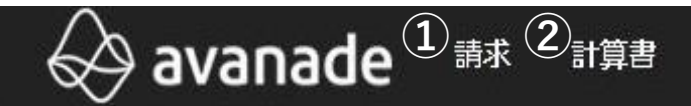

#### Avanade Utility Customer Management

 ①請求☞請求書・明細書のPDFダウンロード・閲覧ができます
 ②計算書☞ご請求に関する明細が閲覧できます
 ③アカウント☞お客様アカウントの設定ができます (メールアドレス変更・パスワード変更)

© 2017 Avanade Inc. All Rights Res

③ァカウント・

# 請求書明細書をダウンロード・閲覧する ダウンロードまたは閲覧したい請求年月を選択し操作を行ってください。 選択した行は薄いグレーになります。 アカウント・ 請求 請求

| 請求<br>1) | (2)        | 3          | <b>(4)</b> |            |          |        |       |       |
|----------|------------|------------|------------|------------|----------|--------|-------|-------|
| 詳細       | 請求書(一覧)PDF | 請求書(個別)PDF | 請求明細書PDF   |            |          |        |       |       |
|          | 支払済        | 請求年月       | 請求日        | 支払期限       | 請求金額     | 税額     | 支払い方法 | ステータス |
| 475      | <b>A</b>   | 2017/04    | 2017/04/11 | 2017/05/25 | 4,252.00 | 314.00 | 口座振替  | 公開済   |

|  | <ul> <li>①詳細☞請求に関する明細などを閲覧できます(P6)</li> <li>②請求書(一覧)PDF☞複数地点をご契約のお客様に向けの請求書PDFを<br/>ダウンロードできます</li> <li>③請求書(個別)PDF☞地点毎の請求書PDFをダウンロードできます</li> <li>④請求明細書PDF☞請求明細書PDFをダウンロードできます</li> </ul> | Avanade Inc. All Rights Reserved. |
|--|----------------------------------------------------------------------------------------------------|-----------------------------------|
|--|----------------------------------------------------------------------------------------------------|-----------------------------------|

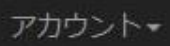

|            | 表示されている明細情報をCSV形式でダウンロードできます                                         |                                                                                                    |
|------------|----------------------------------------------------------------------|----------------------------------------------------------------------------------------------------|
| 2017/04    |                                                                      | ł                                                                                                    |
| 2017/03/11 |                                                                      |                                                                                                    |
| 2017/04/10 |                                                                      |                                                                                                    |
| 2017/04/11 |                                                                      |                                                                                                    |
| 2017/05/25 |                                                                      |                                                                                                    |
| 口座振替       |                                                                      |                                                                                                    |
| 4252.00    |                                                                      |                                                                                                    |
| 1          |                                                                      |                                                                                                    |
| 4          |                                                                      |                                                                                                    |
|            | 2017/04<br>2017/03/11<br>2017/04/10<br>2017/05/25<br>口座振替<br>4252.00 | 2017/04<br>2017/03/11<br>2017/03/11<br>2017/04/10<br>2017/04/10<br>2017/04/11<br>2017/05/25<br>□座振暦<br>4252.00<br>ジ |

| 行番号 | 供給地点特定番号 | 開始日        | 終了日        | 料金項目             | 説明              | 数量     | 単価     | 金額       |
|-----|----------|------------|------------|------------------|-----------------|--------|--------|----------|
| 1   | 03       | 2017/03/11 | 2017/04/10 | 従量電灯B 基本料金       |                 | 1.00   | 758.16 | 758.16   |
| 2   | 03       | 2017/03/11 | 2017/04/10 | 【東京】電力量料金3段料金    | -120kWh         | 120.00 | 17.57  | 2,108.40 |
| 3   | 03       | 2017/03/11 | 2017/04/10 | 【東京】電力量料金3段料金    | 120-300kWh      | 70.50  | 23.40  | 1,649.70 |
| 5   | 03       | 2017/03/11 | 2017/04/10 | 【東京】燃料費調整単価(低圧)  | 2017/04         | 190.50 | -3.63  | -691.52  |
| G   | 02       | 0017/02/11 | 2017/04/10 | 声圧可能テクルギー卒手伊進時調令 | 2016/05 2017/04 | 100.50 | 2.25   | 429.00   |

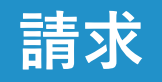

#### 請求書(一覧)PDF・請求書(個別)PDF

|                                          | 請求書(一覧) F                                                | PDFサンプル<br><sub>請求書番号</sub>                  |                                                                                                    | <b></b>                                                      | 青求書(個別) P D F サンプル                                                               |
|------------------------------------------|----------------------------------------------------------|----------------------------------------------|----------------------------------------------------------------------------------------------------|--------------------------------------------------------------|----------------------------------------------------------------------------------|
|                                          |                                                          | 本書作成日                                        | 100 - 100 - 100 - 100 - 100 - 100 - 100 - 100 - 100 - 100 - 100 - 100 - 100 - 100 - 100 - 100 - 100 - 100 - 100 |                                                              |                                                                                  |
|                                          |                                                          | 日700-0813<br>岡山県岡山市北区<br>両備蕃山町ビル<br>岡山電力株式会社 | 医蕃山町3丁目7番<br>7階<br>上                                                                                            |                                                              | 日本<br>一日<br>一日<br>一日<br>一日<br>一日<br>一日<br>一日<br>一日<br>一日<br>一日                   |
|                                          | 電気料                                                      | 金請求書                                         | 28                                                                                                    |                                                              | 電気料金請求書                                                                          |
| 弊社の電気をご和<br>2017年4月分の電<br>なお、個別の料金<br>す。 | 利用いただきまして、載にありがと<br>気料金について、下記のとおりご請<br>金の詳細につきましては、電気料金 | うございます。<br>「求申し上げます。<br>请求明細書をご参照いただきま       | すようお願い致しま                                                                                                    | 弊社の電気をご利用い<br>2017年4月分の電気料会<br>なお、個別の料金の詳<br>お願い致します。        | ただきまして、誠にありがとうございます。<br>をについて、下記のとおりご請求申し上げます。<br>細につきましては、電気料金請求明細書をご参照いただきますよう |
| ご請求金額合計                                  | f                                                        |                                              | 4,252 円                                                                                                    | 様                                                            |                                                                                  |
| お支払方法                                    |                                                          |                                              |                                                                                                    |                                                              |                                                                                  |
| 口座振替日<br>【個別内訳】                          | 2017年4月25日 (金橋                                           | 被機関体業日の場合は前営業日)                              | ~                                                                                                    | <ul> <li>一(使用期間)</li> <li>お客様番号</li> <li>供給地点特定番号</li> </ul> | 2017年3月11日~2017年4月10日                                                            |
| お客様番号                                    |                                                          | 請求金額                                         | 4,252 円                                                                                                    | 需要場所                                                         | 07-                                                                              |
| 供給地点特定番号                                 | 07                                                       | 契約種別                                         | 従量電灯B                                                                                                    | 需要名称                                                         |                                                                                  |
|                                          |                                                          |                                              |                                                                                                    | ご請求金額<br>(うち消費税等相当額)                                         | 4,252 円<br>314 円                                                                 |
|                                          |                                                          |                                              |                                                                                                    | 計量日                                                          | 2017年4月11日                                                                       |
|                                          |                                                          |                                              |                                                                                                    | お支払方法                                                        |                                                                                  |
|                                          |                                                          |                                              |                                                                                                    | 口座振替日                                                        | 2017年4月25日<br>(金融機関休業日の場合は前営業日)                                                  |

|                                                                                              | 請求明細書                                                                           |                                                                            | サンフ                                                                  |                                                                                 |            |
|----------------------------------------------------------------------------------------------|---------------------------------------------------------------------------------|----------------------------------------------------------------------------|----------------------------------------------------------------------|---------------------------------------------------------------------------------|------------|
|                                                                                              |                                                                                 |                                                                            | 請求書                                                                  | 香号                                                                              |            |
|                                                                                              |                                                                                 |                                                                            | 本書作                                                                  | ◎成日                                                                             | 2017年6月23日 |
|                                                                                              | 電気料名                                                                            | 金請 求                                                                       | 明細                                                                   | 書                                                                               |            |
| 様                                                                                            |                                                                                 |                                                                            |                                                                      |                                                                                 |            |
| ご請求月                                                                                         | 2017月4月分                                                                        | お客様番                                                                       | 昏号                                                                   |                                                                                 |            |
| 契約種別                                                                                         | 従量電灯B                                                                           | 供給地点                                                                       | 特定番号                                                                 |                                                                                 |            |
| i iii                                                                                        |                                                                                 |                                                                            |                                                                      |                                                                                 |            |
| 【料金内訳】<br>料金項目                                                                               | 使用期間 2017年3月11                                                                  | 1日~2017年4月<br>単価(税込)                                                       | ]10日<br>kW/kWh                                                       | 金額(円)                                                                           | 備考         |
| 【料金内訳】<br>料金項目<br>従量電灯B 基本料金                                                                 | 使用期間 2017年3月11                                                                  | 1日~2017年4月<br>単価(税込)<br>758.16                                             | ]10日<br>kW/kWh<br>1.00                                               | 金額(円)<br>) 758.16                                                               | 備考         |
| 【料金内訳】<br>料金項目<br>従量電灯B 基本料金<br>電力量料金 3段料金                                                   | 使用期間 2017年3月11<br>-120km                                                        | 1日~2017年4月<br>単価(税込)<br>758.16<br>17.57                                    | ] 10日<br>kW/kWh<br>1.00<br>120.00                                    | 金額(円)<br>758.16<br>2,108.40                                                     | 備考         |
| 【料金内訳】<br>料金項目<br>従量電灯B 基本料金<br>電力量料金 3段料金                                                   | 使用期間 2017年3月11<br>-120kWh<br>120-300kWh                                         | 1日~2017年4月<br>単価(税込)<br>758.16<br>17.57<br>23.40                           | 10日<br>kW/kWh<br>1.00<br>120.00<br>70.50                             | 金額(円)<br>758.16<br>2,108.40<br>1,649.70                                         | 備考         |
| 【料金内訳】<br>料金項目<br>従量電灯B 基本料金<br>電力量料金 3段料金<br>燃料費調整単価(低<br>圧)                                | 使用期間 2017年3月11<br>-120kWh<br>120-300kWh<br>2017/04                              | 1日~2017年4月<br>単価(税込)<br>758.16<br>17.57<br>23.40<br>-3.63                  | 10日<br>kW/kWh<br>1.00<br>120.00<br>70.50<br>190.50                   | 金額 (円)<br>758.16<br>2,108.40<br>1,649.70<br>-691.52                             | 備考         |
| 【料金内訳】<br>料金項目<br>従量電灯B 基本料金<br>電力量料金 3段料金<br>(低<br>生)<br>馬生可能エネルギー発電促進<br>試課金               | 使用期間 2017年3月11<br>-120kWh<br>120-300kWh<br>2017/04<br>2016/05-2017/04           | 1日~2017年4月<br>単価(税込)<br>758.16<br>17.57<br>23.40<br>-3.63<br>2.25          | 10日<br>kW/kWh<br>1.00<br>120.00<br>70.50<br>190.50<br>190.50         | 金額 (円)<br>758.16<br>2,108.40<br>1,649.70<br>-691.52<br>428.00                   | 備考         |
| 【料金内訳】<br>料金項目<br>従量電灯B 基本料金<br>電力量料金 3段料金<br>電力量料金 3段料金<br>(低<br>圧)<br>再生可能エネルギー発電促進<br>試課金 | 使用期間 2017年3月11<br>-120kWh<br>120-300kWh<br>2017/04<br>2016/05-2017/04<br>丸め調整金額 | 1日~2017年4月<br>単価(税込)<br>758.16<br>17.57<br>23.40<br>-3.63<br>2.25<br>-0.74 | 10日<br>kW/kWh<br>1.00<br>120.00<br>70.50<br>190.50<br>190.50<br>1.00 | 金額 (円)<br>758.16<br>2,108.40<br>1,649.70<br>-691.52<br>428.00<br>-0.74          | 備考         |
| 【料金内訳】<br>料金項目<br>従量電灯B 基本料金<br>電力量料金 3段料金<br>(低<br>圧)<br>専生可能エネルギー発電促進<br>試課金<br>料金合計       | 使用期間 2017年3月11<br>-120kWh<br>120-300kWh<br>2017/04<br>2016/05-2017/04<br>丸め調整金額 | 1日~2017年4月<br>単価(税込)<br>758.16<br>17.57<br>23.40<br>-3.63<br>2.25<br>-0.74 | 10日<br>kW/kWh<br>1.00<br>120.00<br>70.50<br>190.50<br>190.50<br>1.00 | 金額 (円)<br>758.16<br>2,108.40<br>1,649.70<br>-691.52<br>428.00<br>-0.74<br>4,252 | 備考         |

ご請求金額には、法律で定められた使用済燃料再処理等既発電費相当額(0.16円/kWh)を含んでおります。

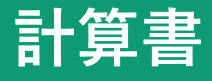

#### 請求明細情報を閲覧する

#### 閲覧またはダウンロードしたい請求年月を選択し操作を行ってください

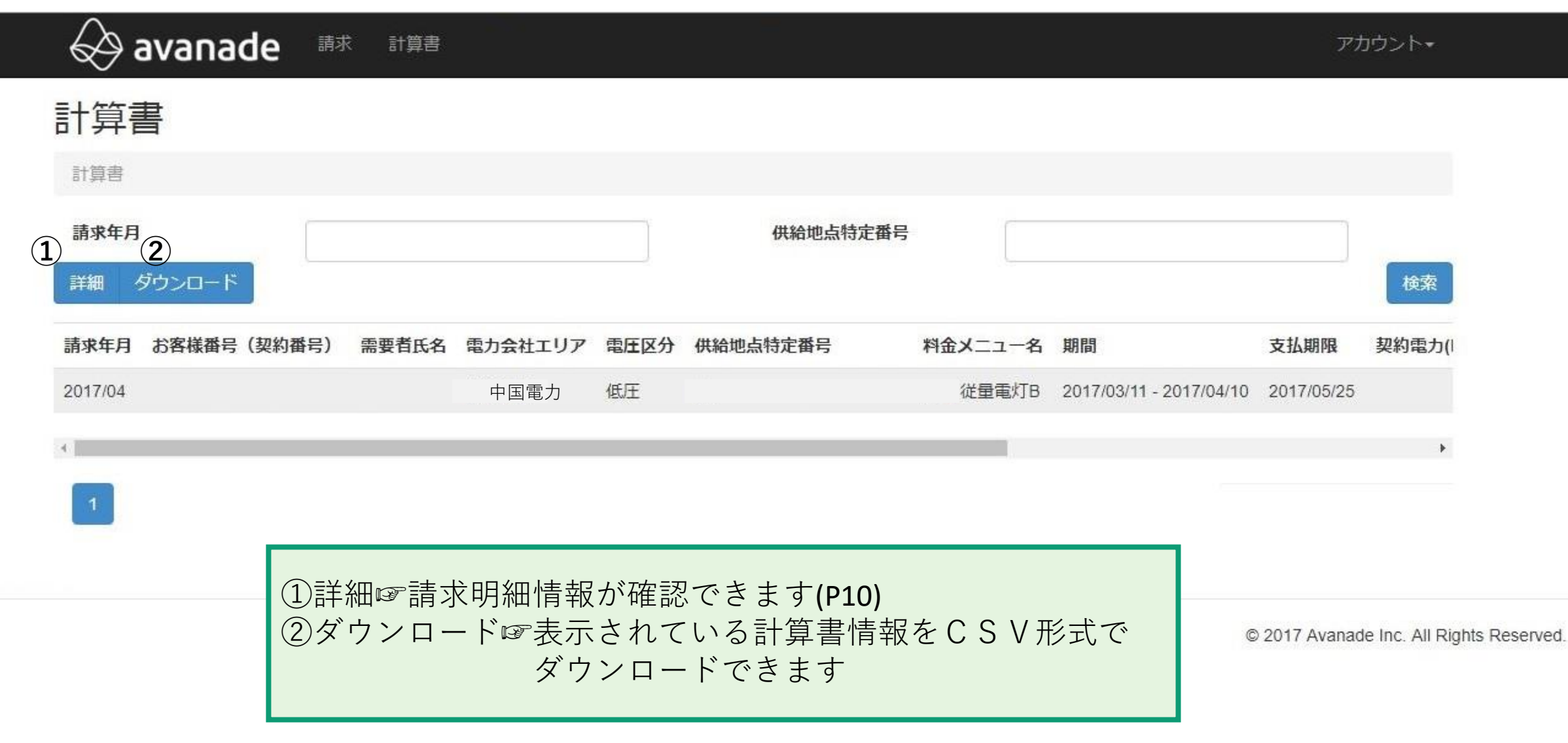

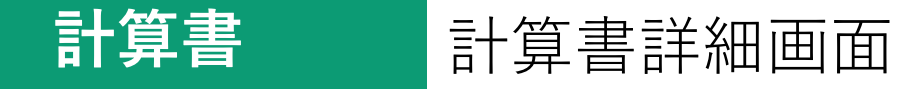

#### 選択した請求月の計算書情報が閲覧できます

| 😞 av    | /anade     | 請求 計算 | 算書                      |
|---------|------------|-------|-------------------------|
| 計算書     | 8          |       |                         |
| 計算書 / 詳 | 細          |       |                         |
| 詳細      |            |       |                         |
| 請求年月    | 2017/04    | 期間    | 2017/03/11 - 2017/04/10 |
| 請求金額    | 4,252      | 消費税   | 314                     |
| 支払期限    | 2017/05/25 | 請求先   |                         |

#### 契約

| 需要者氏名    | お客様番号(契約番号) |       |
|----------|-------------|-------|
| 電力会社エリア  | 電圧区分        | 低圧    |
| 供給地点特定番号 | 料金メニュー名     | 従量電灯B |

\*

**アカウント** メールアドレスの変更

#### 現在登録されているメールアドレスを変更できます

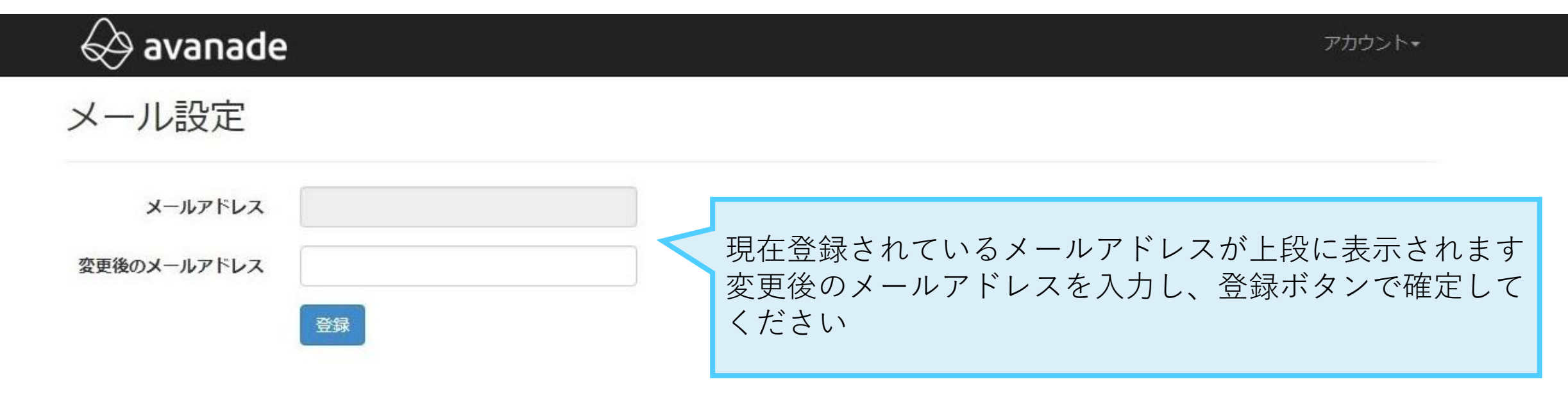

© 2017 Avanade Inc. All Rights Reserved.

**アカウント**パスワードの変更

ログイン時パスワードの変更を行います

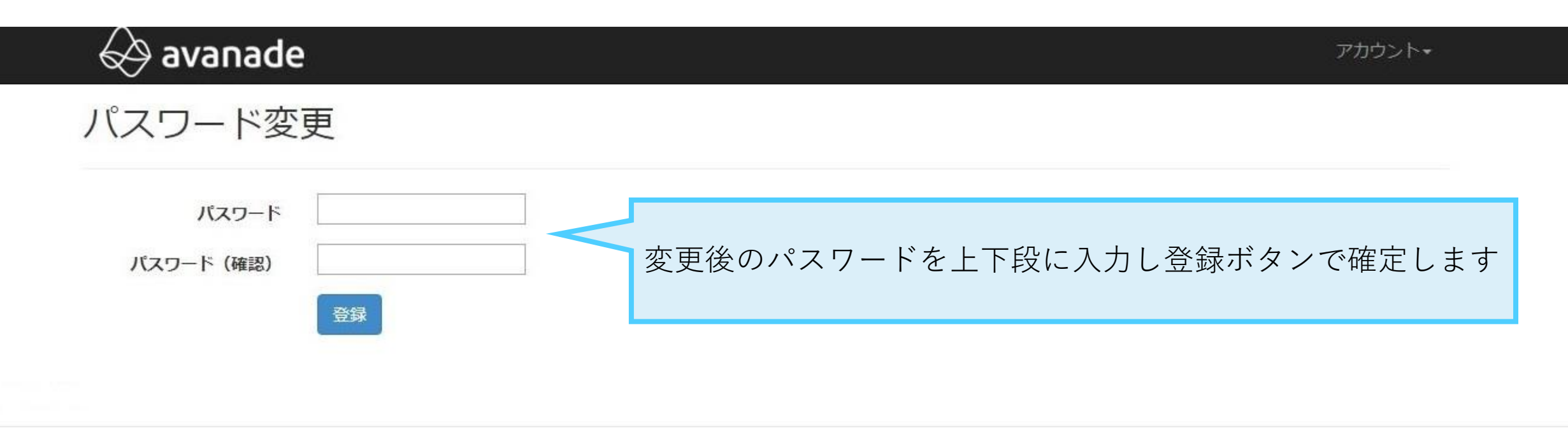

© 2017 Avanade Inc. All Rights Reserved.

請求内容・システムに関するお問い合わせ

岡山電力株式会社 〒700-0818 岡山県岡山市北区蕃山町3-7 両備蕃山町ビル7F TEL: 086-221-1227 FAX: 086-221-1228

Mail: info.okayama@okayama-epco.co.jp